## Создание корректирующей справки

Для формирования корректирующей справки откройте необходимого пациента через поиск по ФИО или по номеру карты.

В самом низу просмотра АК, вы увидите кнопку «Справки». Нажмите на нее

История изменений карты|История госпитализаций|Последние записи|Все направления и планы лечения|Все счета|Результаты анализов Справки

Вы будете перемещены на страницу, в которой отображаются все справки пациента. Найдите нужную справку в списке и нажмите кнопку «Создать корректирующую справку»

| Вернуться к амбулаторной карте                                                                                                    |
|----------------------------------------------------------------------------------------------------|
| 3 НДФЛ (2024)                                                                                                    |
| Anne Carlos de la colonie a concentraria.<br>Anne Carlos de Carlos de |
|                                                                                                    |
| История изменений карты История госпитализаций Все направления и планы лечения Все счета                                                                                                    |
| Последние записи Результаты анализов                                                                                                    |
| История изменений карты История госпитализаций Последние записи Все направления и планы лечения Все<br>счета Результаты анализов                                                                                                    |

Система перебросит вас в механизм создания справки, указав номер коррекции в зависимости от количества исправлений и автоматически заполнит все поля, включая выбор услуг (если справка была изначально сформирована через выбор услуг) или суммы (если был режим указания данных вручную). Далее вы работает в механизме аналогично созданию справки

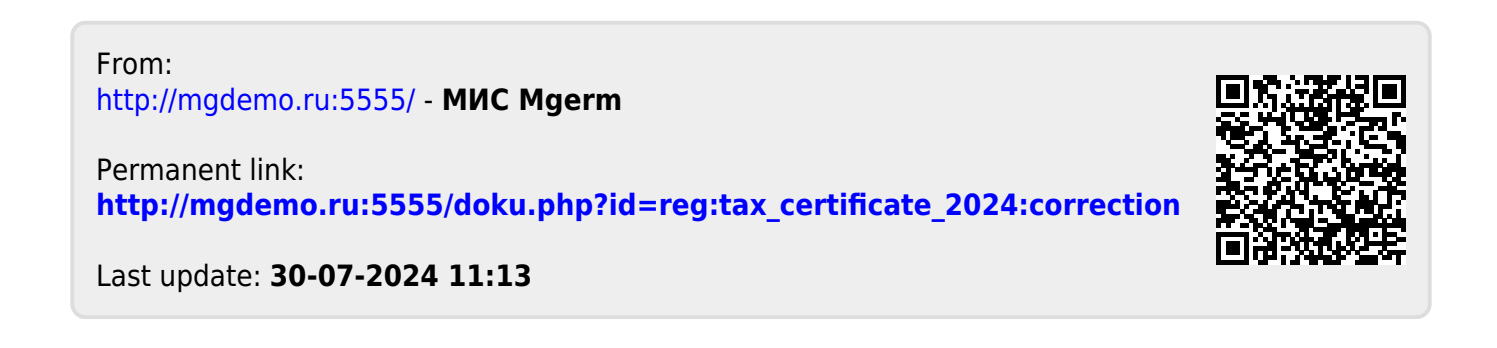